中国海洋大学 电子版学位论文提交流程

图书馆参考咨询部 电话: 66781891, 66782698; E-mail: <u>reference@ouc.edu.cn</u>

### 2016年12月

# 有关说明:

- 论文电子版全文应为最终版,与印刷版论文完全一致。
- 学位论文提交完成3个工作日(节假日除外)后,可
   查询论文审核结果。
- 已批准的涉密论文在填写表单时,"保密级别"字段 需进行相应密级的选择,并向图书馆提交涉密审批表, 无需在系统中提交电子版全文及涉密信息。
- 论文提交一旦通过审核,将保留提交的电子版论文的
   内容、格式及编排顺序进行发布,如因不符而引起的
   学术声誉上的损失及其它一切后果由本人自负。

# 注意事项:

- 将论文合并成符合要求的一个pdf文件。
- 按规则命名: PDF全文, 237020\_学号姓名.pdf。
- 摘要中涉及上下标的内容,在填写表单时请选择相应
   内容点击"上标"或"下标"操作,以免产生歧义。
- 在全文文件中需要保留与印刷版论文一致的题名、关键词、摘要。

- 文件格式仅接收PDF文件。
- 电子版的全文必须包括:封面扫描件、答辩委员会成员签字页扫描件、独创声明及版权使用页扫描件、中英文摘要、关键词、目录、正文及参考文献及所有的附录及图表等,与印刷版论文一致。
- 正文中的图表一定要完整,并且正确显示,如有缺漏则视为不合格,需补齐后再重新提交。
- 多个文件合并成一个文件后,应进行目录更新,检查 目录中各部分页码与正文相应部分页码是否对应。
   对于修改完成最终的论文文件,要删除修订或批注。

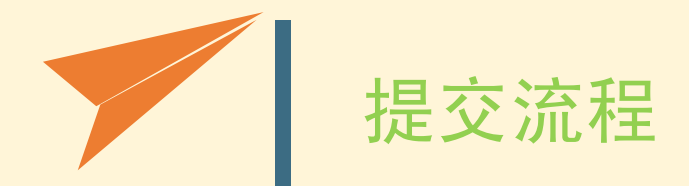

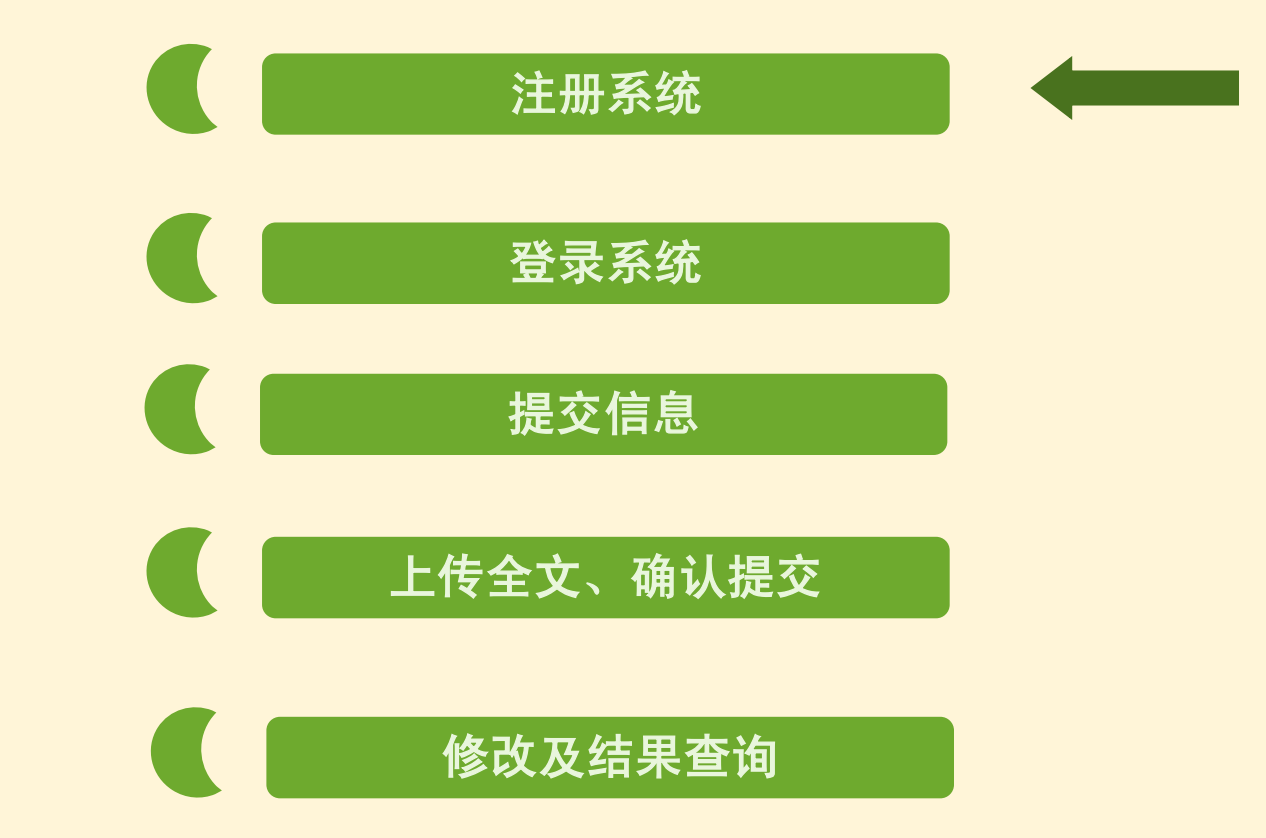

### 注册系统: 图书馆主页-学位论文提交-提交论文由此进入-注册

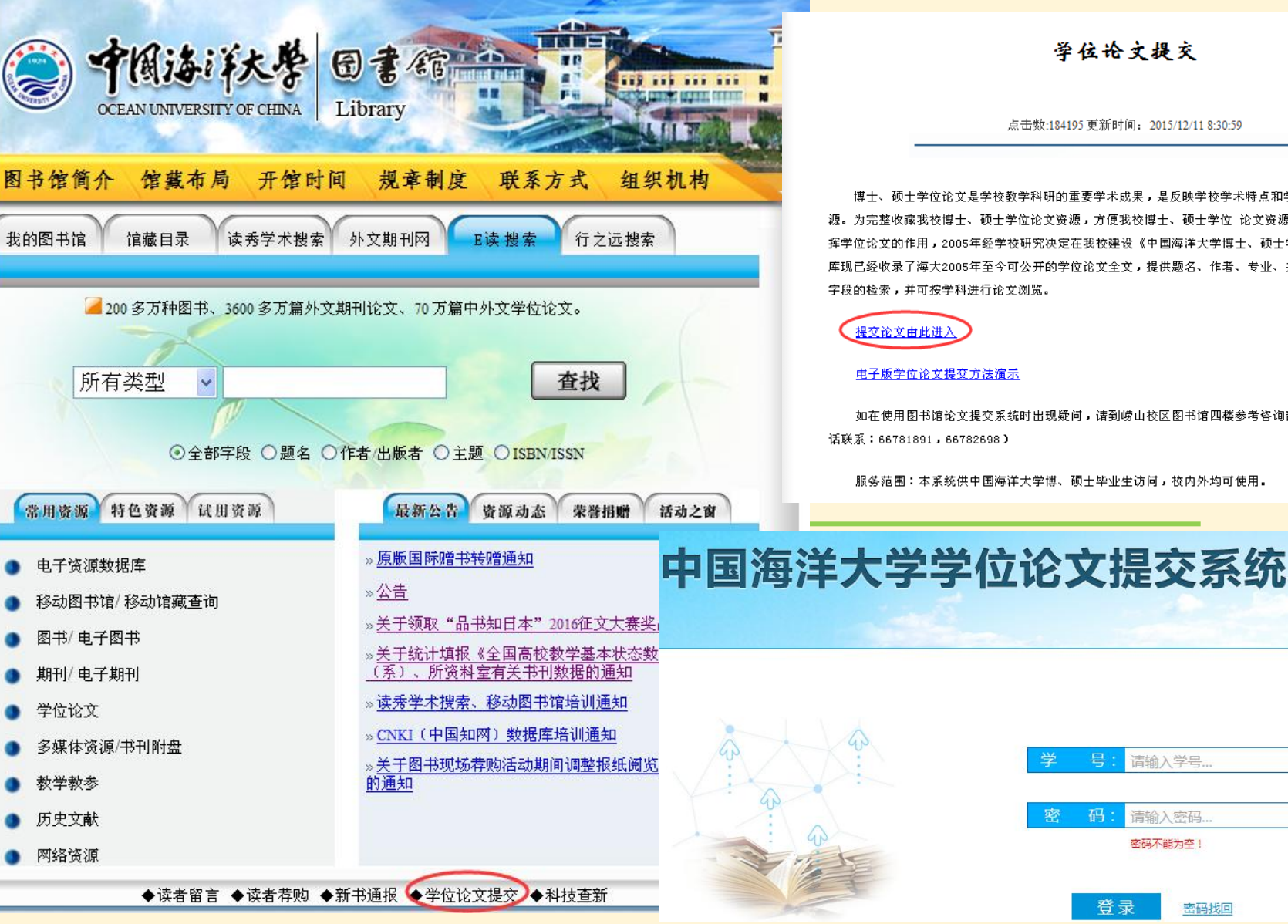

举位论文提交

点击数:184195 更新时间: 2015/12/11 8:30:59

博士、硕士学位论文是学校教学科研的重要学术成果,是反映学校学术特点和学术水平的重要文献资 源。为完整收藏我校博士、硕士学位论文资源,方便我校博士、硕士学位 论文资源的数字化利用,充分发 挥学位论文的作用,2005年经学校研究决定在我校建设《中国海洋大学博士、硕士学位论文数据库》。 该 库现已经收录了海大2005年至今可公开的学位论文全文,提供题名、作者、专业、关键词、摘要和全文等 字段的检索,并可按学科进行论文浏览。

如在使用图书馆论文提交系统时出现疑问,请到崂山校区图书馆四楼参考咨询部寻求帮助。(或者电

请输入学号...

请输入密码. 密码不能为空!

密码找回

登录

⇒注册

服务范围:本系统供中国海洋大学博、硕士毕业生访问,校内外均可使用。

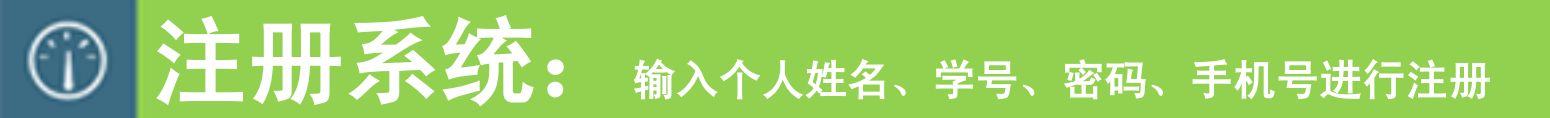

# 中国海洋大学学位论文提交系统

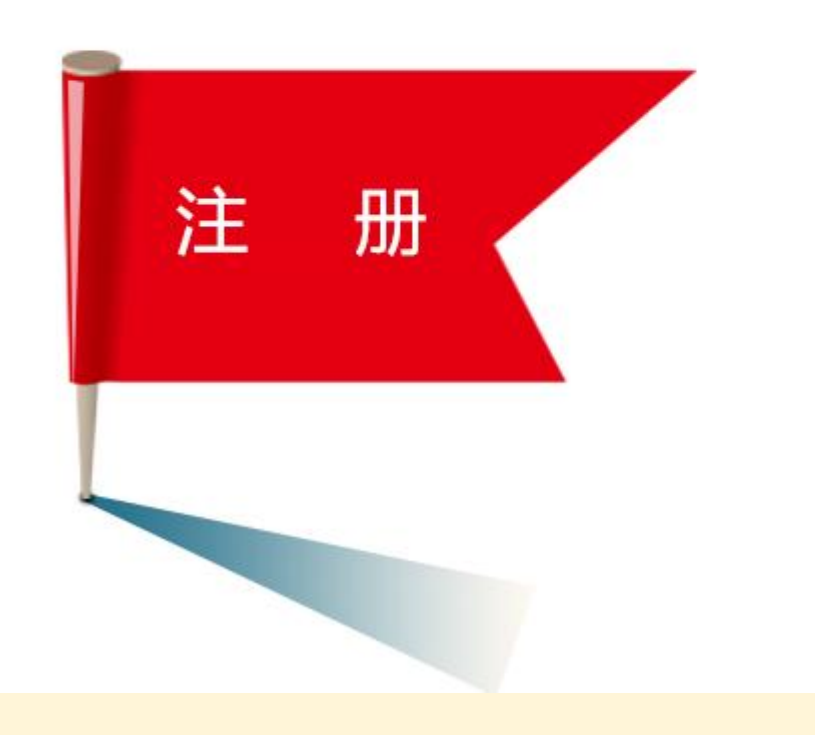

# 姓名: 请输入姓名... 学号: 请输入学号... 密码: 请输入密码... 确认密码: 请再次输入密码... 手机号: 请输入手机号... 发送验证

\$\$23

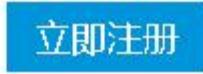

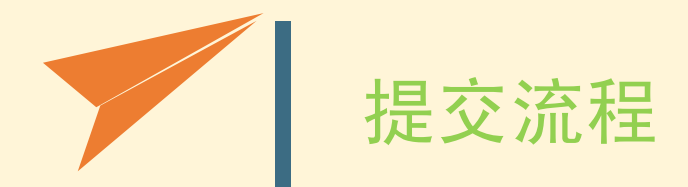

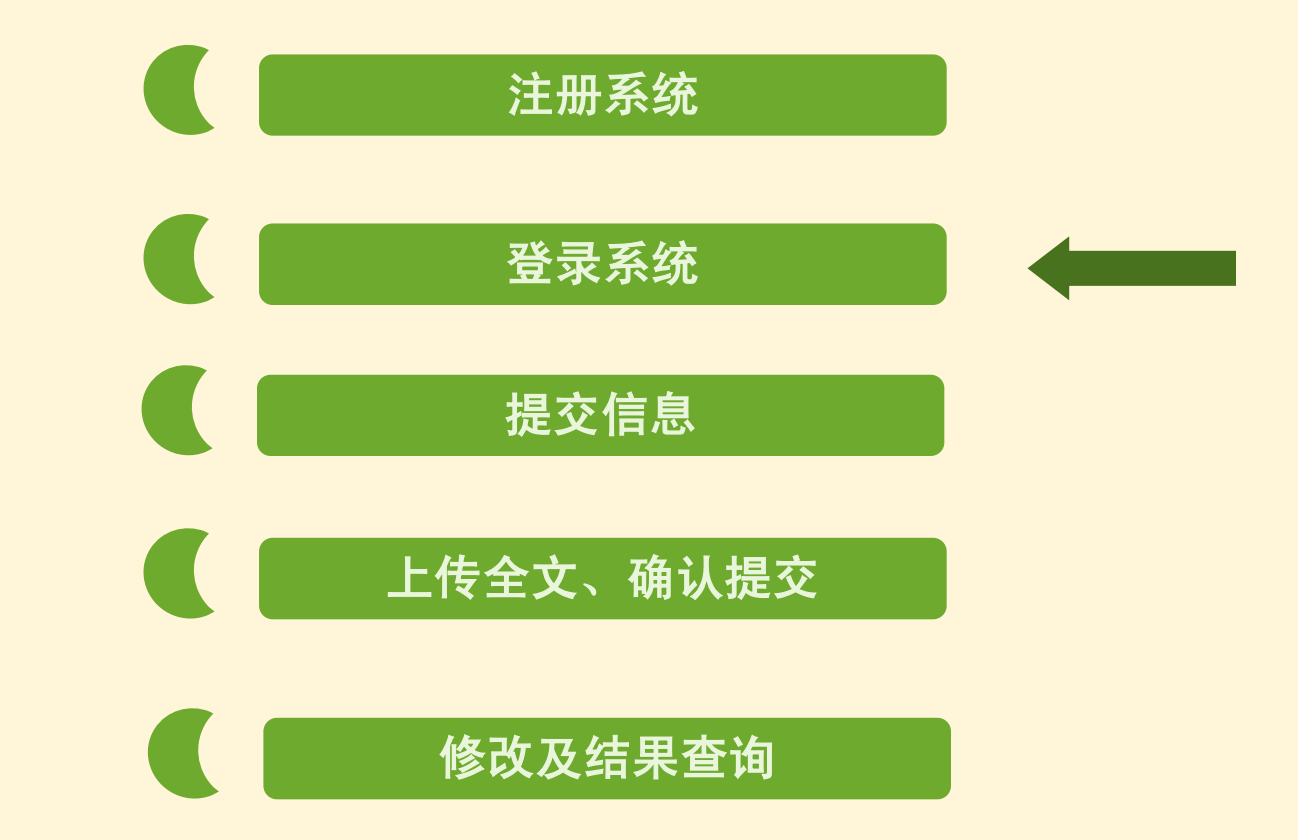

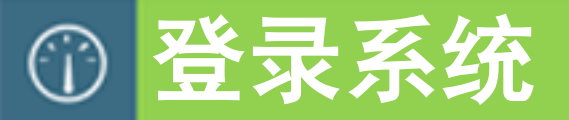

- 1. 请牢记注册登录密码,并保持注册手机号能够持续正常使用,如忘记密码,需通过登录页面的"密码找回"按短信提示进行操作。
- □ 2. 请勿泄露个人登录密码,保证登录账号安全。

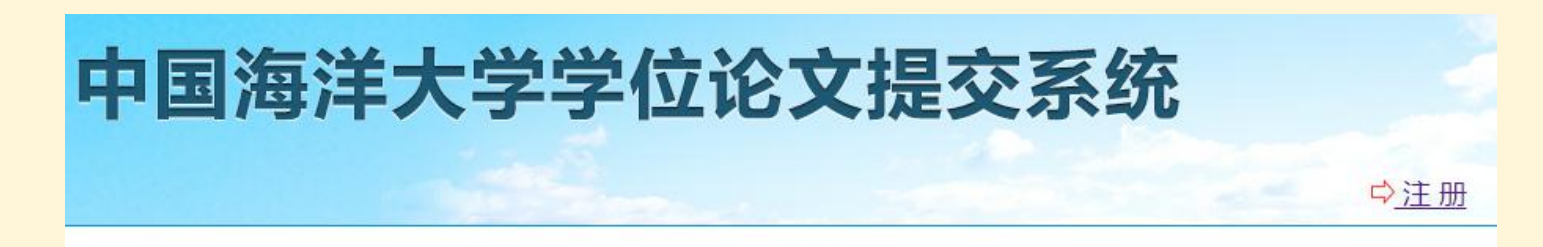

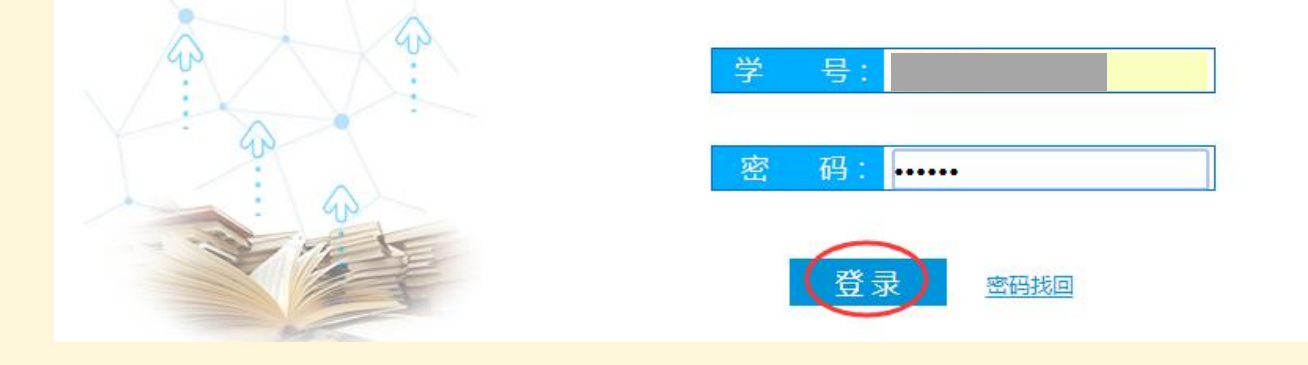

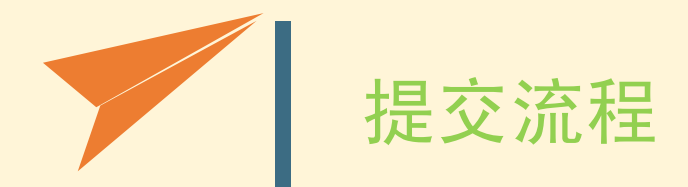

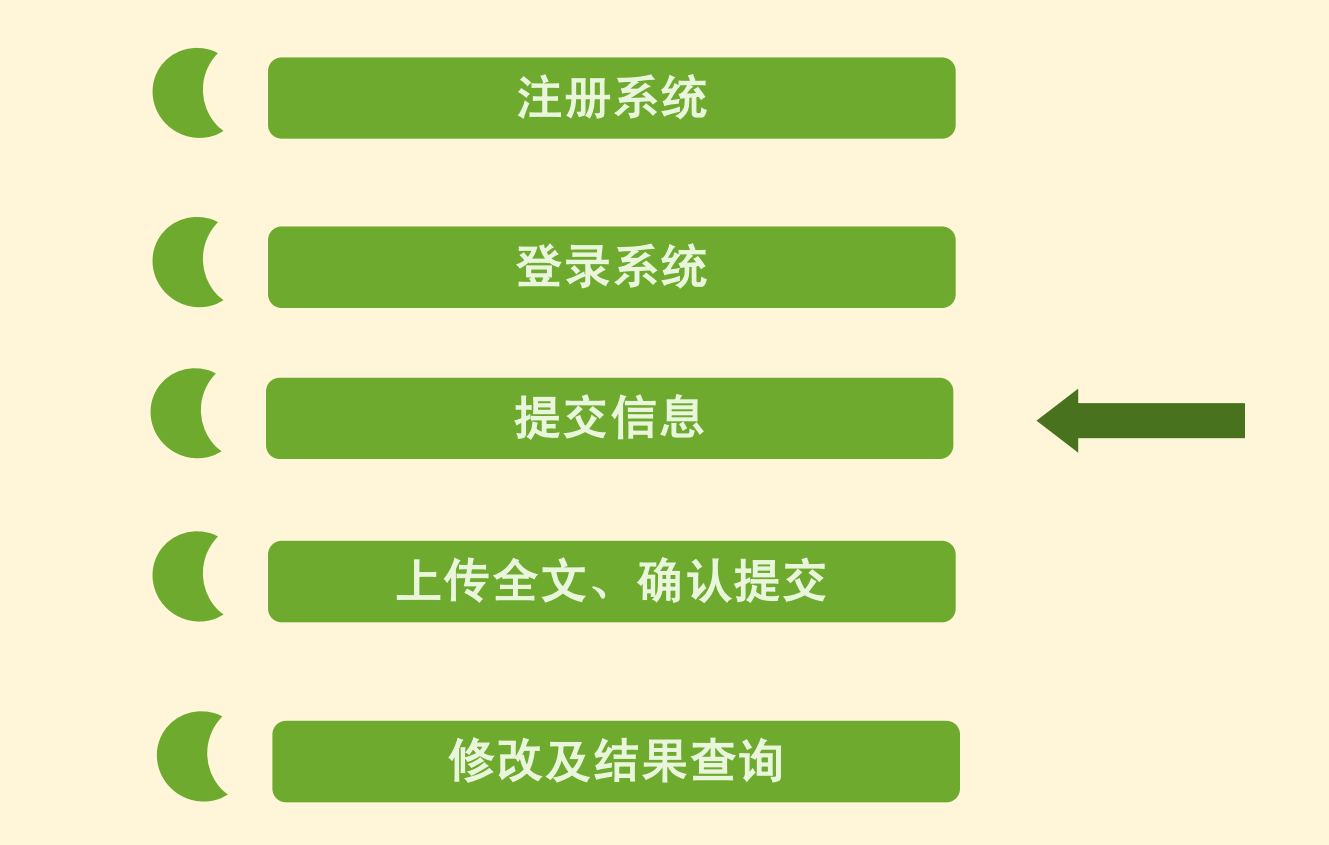

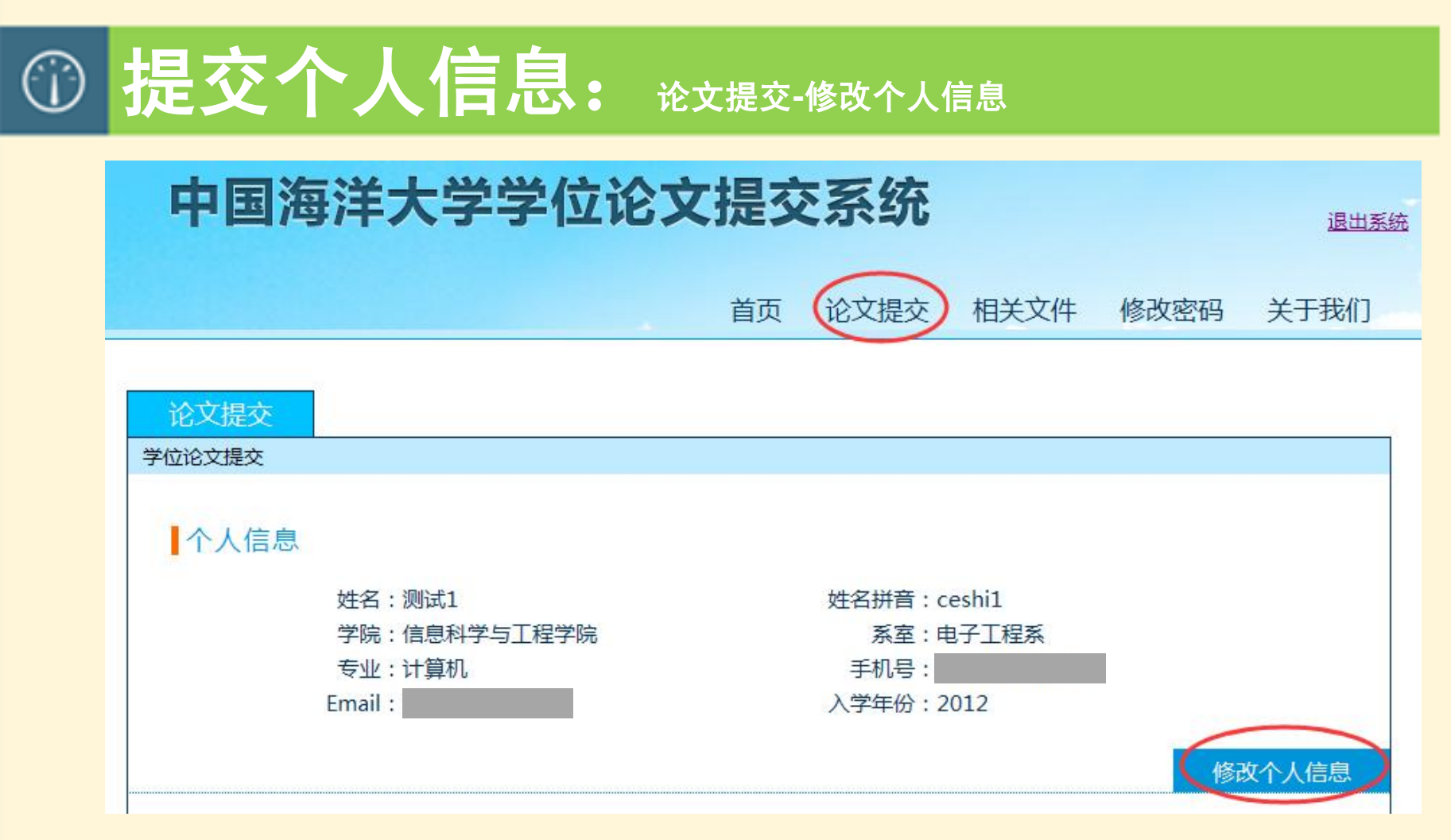

□请点击"修改个人信息"填写完整个人姓名、姓名拼音、学院、系室、专业(需填写正确规范的全称形式)、手机号、Email、入学年份等个人信息,点击"确认修改"提交。

### ① 提交论文信息

### 导师信息

| 导师1姓名: | 导师1系室: |
|--------|--------|
| 导师2姓名: | 导师2系室: |
| 导师3姓名: | 导师3系室: |

### 论文信息

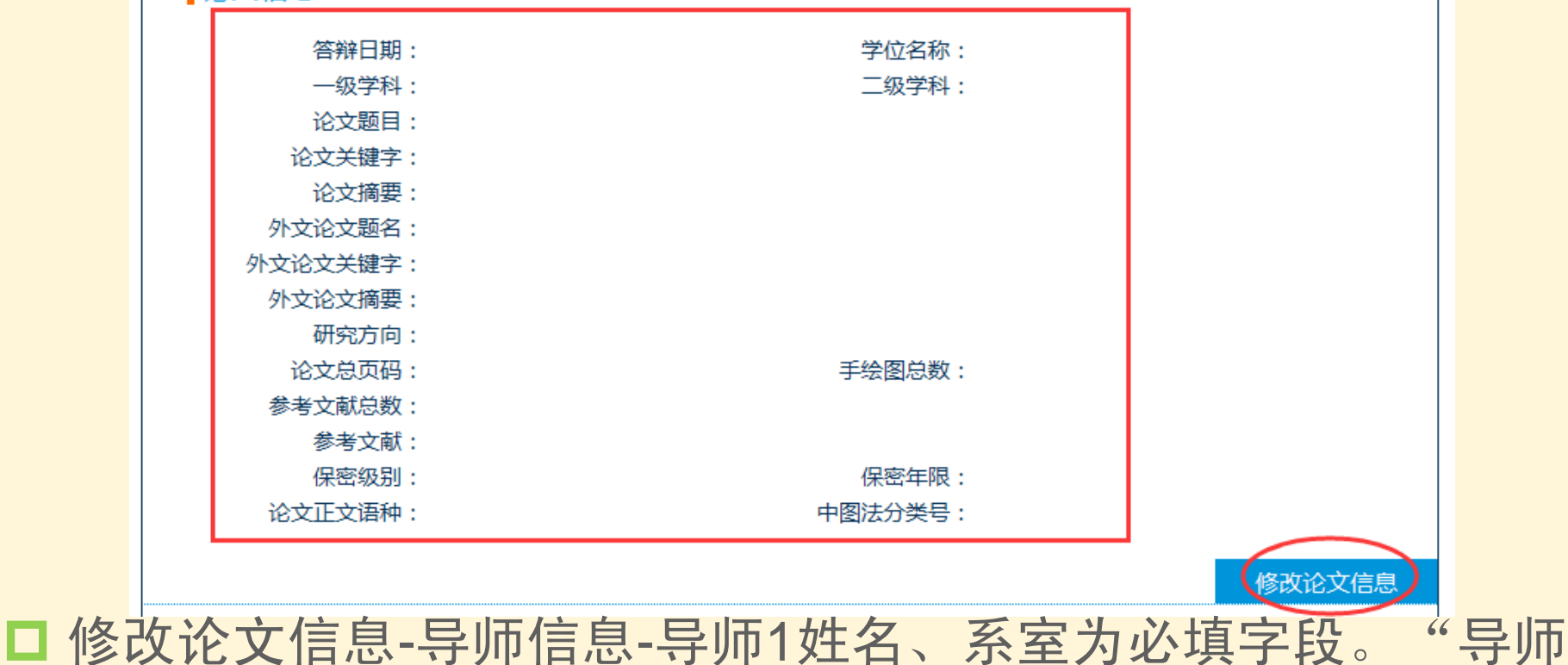

姓名"字段不要加上"教授"、"副教授"、"院士"等字样。

### 论文信息

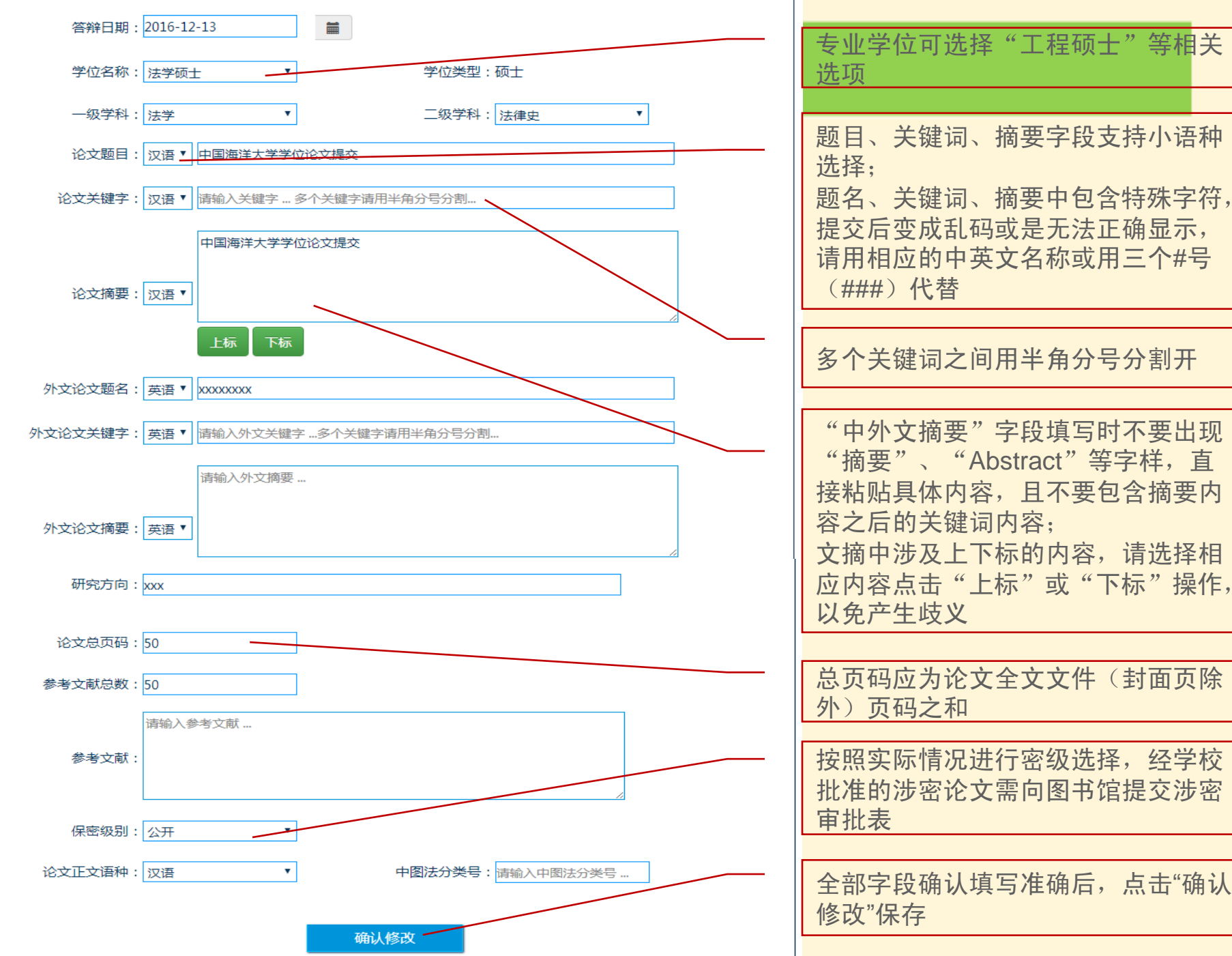

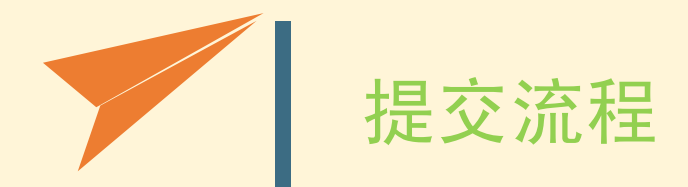

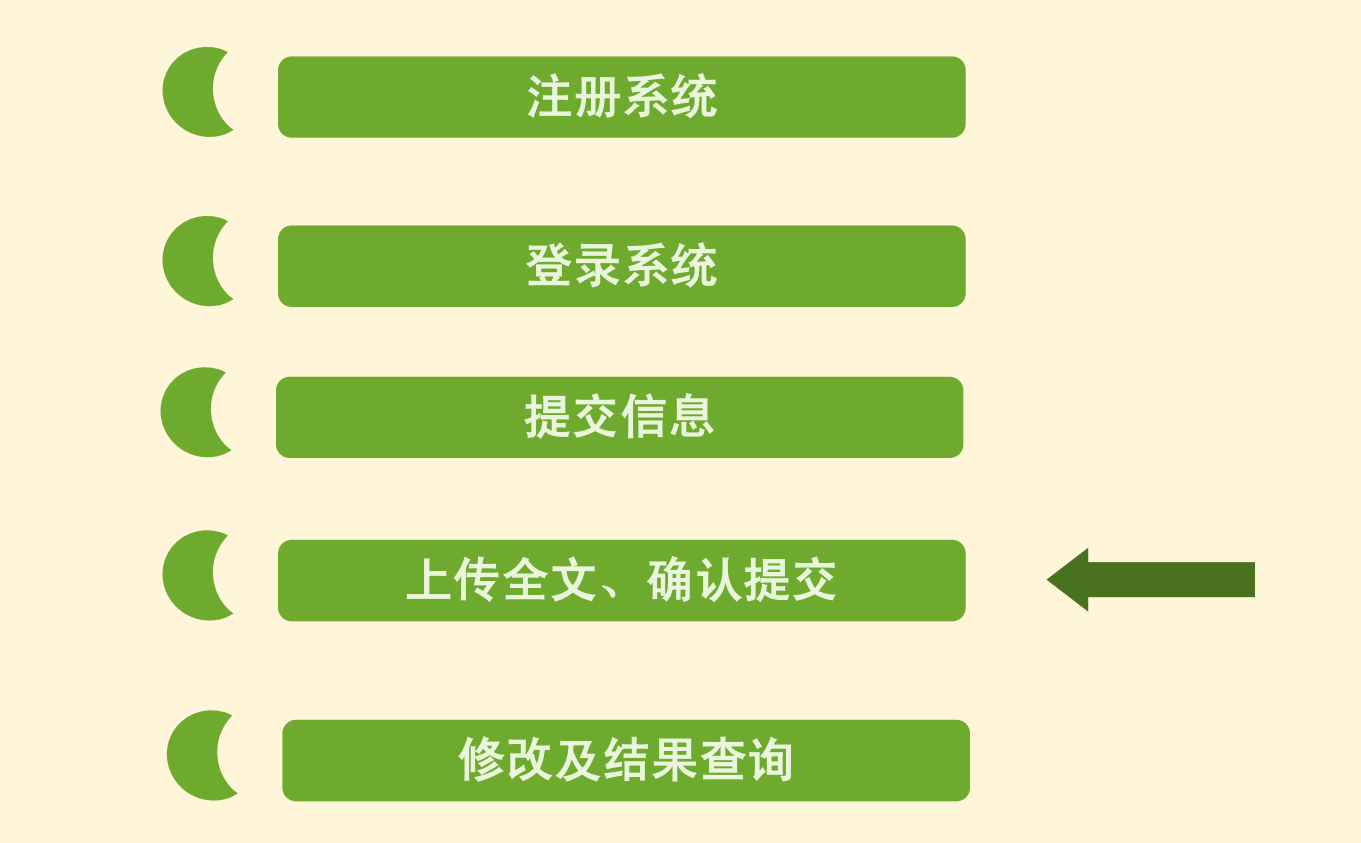

# ① 上传全文: 点击重新上传全文-添加文件-确认上传

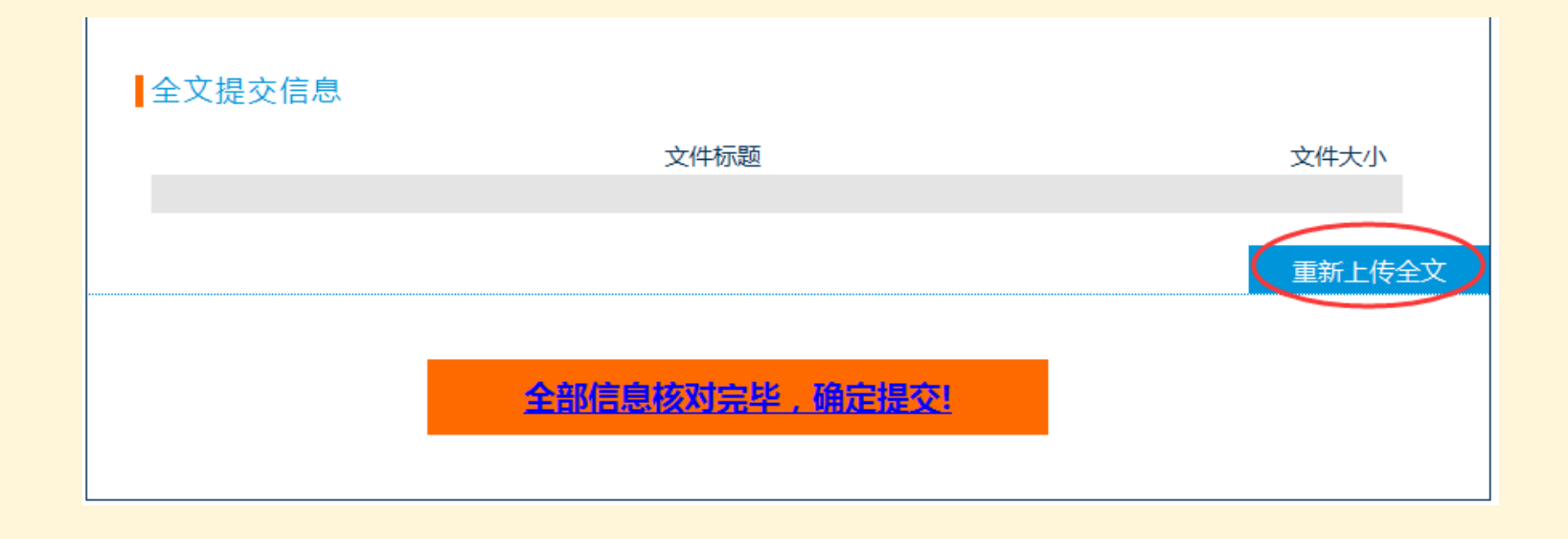

将学位论文按照要求合并成一个pdf文件。
请将制作好的论文全文文件按照要求重命名。
点击"重新上传全文"进行提交

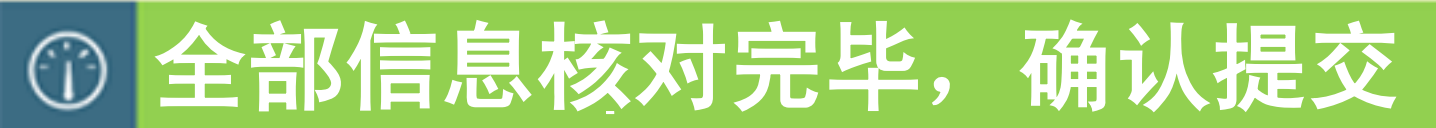

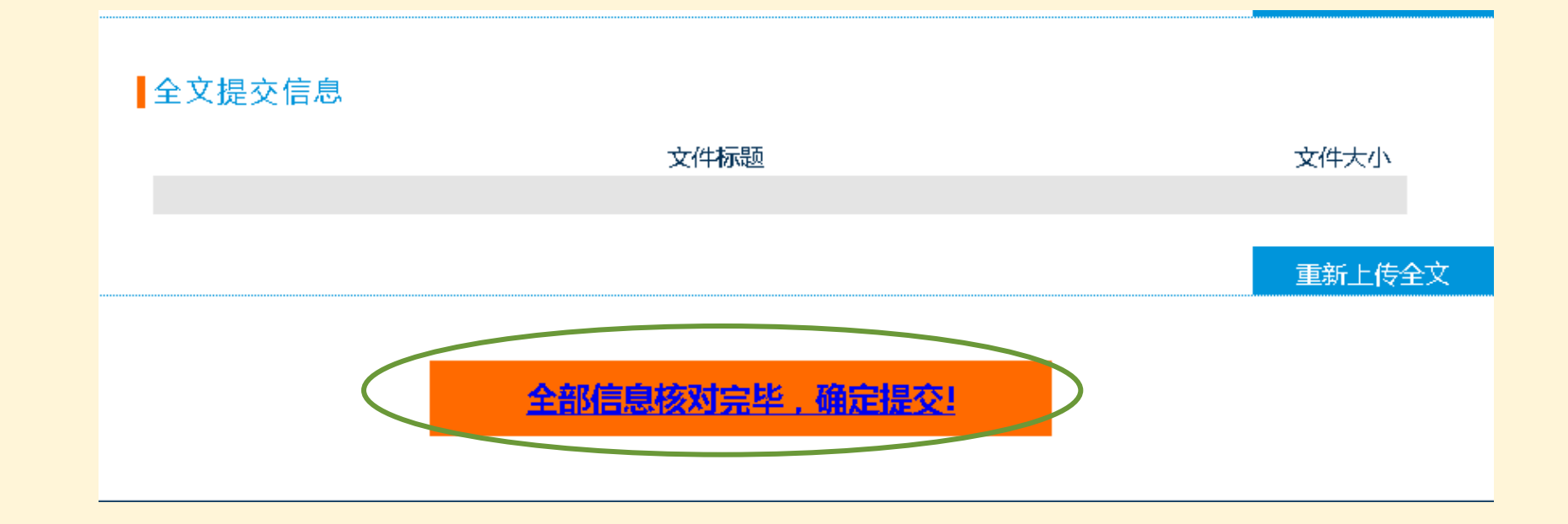

□ 论文上传成功后,请再次核对个人信息和论文信息是否准确无误,确认提交后将无法修改,然后点击"全部信息核对完毕,确定提交"按钮完成操作,等待审核。

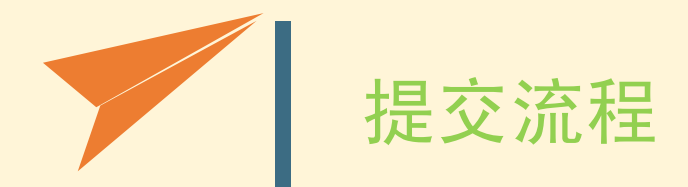

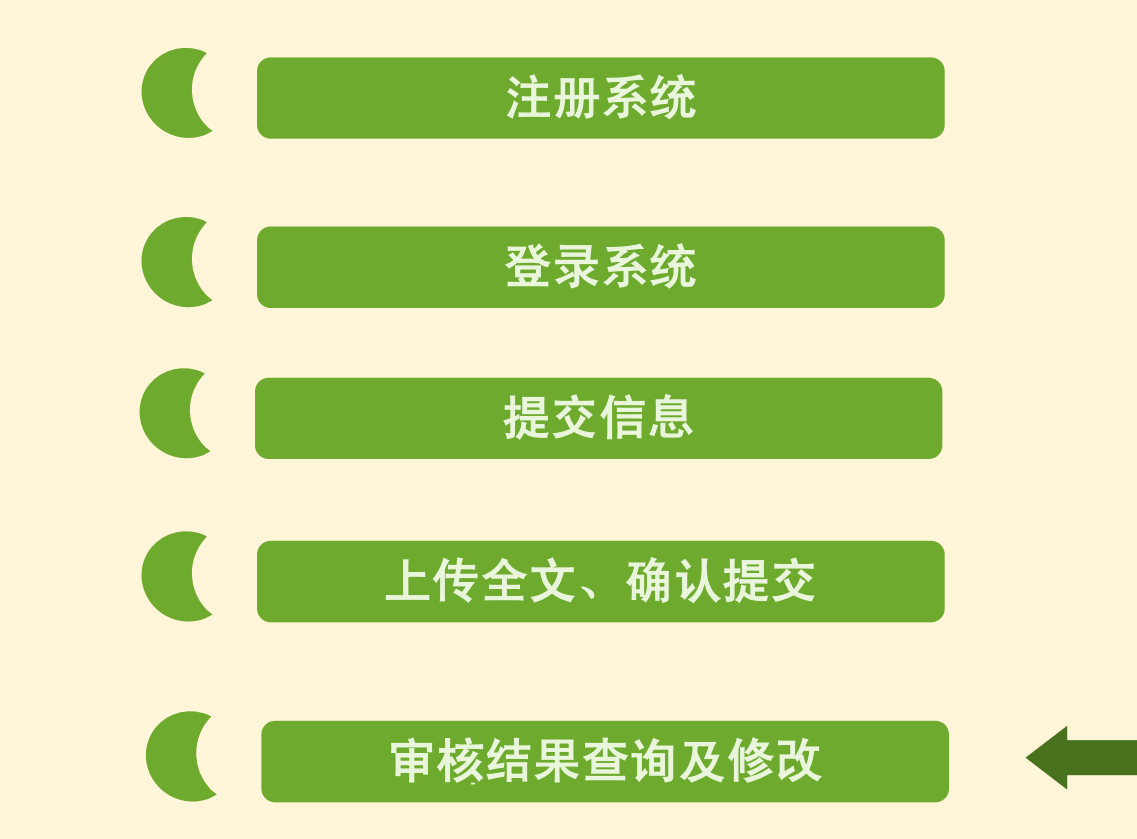

# ① 审核结果查询及修改

| 中国海洋大学学位论文提交系统                                                        |                   |  |    |                |              |      |       |  |  |  |
|-----------------------------------------------------------------------|-------------------|--|----|----------------|--------------|------|-------|--|--|--|
|                                                                       |                   |  | 首页 | 论文提交           | 相关文件         | 修改密码 | 关于我们  |  |  |  |
| 论文提交学位论文提交                                                            |                   |  |    |                |              |      |       |  |  |  |
| 当前状态: 未通过审核 修改意见: 元数据-论文中英文摘要上下标未标明,缺少封面、答辩委员会成员签字页扫描件、独创 声明及版权使用页扫描件 |                   |  |    |                |              |      |       |  |  |  |
| 个人信息                                                                  |                   |  |    |                |              |      |       |  |  |  |
|                                                                       | 姓名:测试3<br>学院:法政学院 |  |    | 姓名拼音:c<br>系室:注 | eshi3<br>法律系 |      |       |  |  |  |
| E                                                                     | 专业:法学<br>mail:    |  |    | 手机号:<br>入学年份:2 | 2012         |      |       |  |  |  |
|                                                                       |                   |  |    |                |              | 修    | 改个人信息 |  |  |  |

论文提交成功后,请在3个工作日(节假日除外)后上网进入本系统在"论文提交-审核状态"栏查看是否通过审核。根据审核意见修改个人信息或论文信息,或者"重新上传全文",然后点击"全部信息核对完毕,确认提交"按钮完成修改操作。

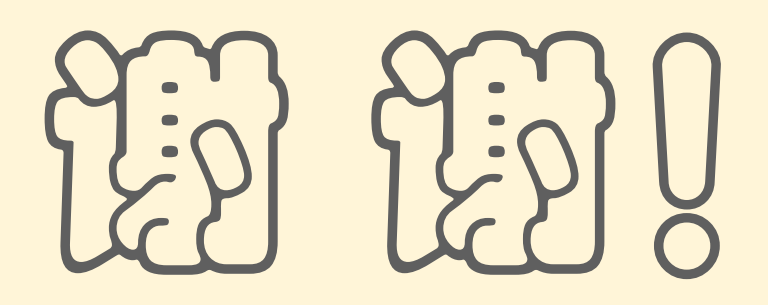

容询**记**记: 电话 : 66781891,66782698 E-mail: reference@ouc.edu.cn